### ขั้นตอนการยื่น ภ.ง.ด. 1 ผ่านอินเทอร์เน็ต New E-FIING แนบไฟล์ .rdx ผ่านโปรแกรมโอนย้าย RD Prep

|            |                                                          | เอกสารเลขที่ : | PRWIN-64010-09 |
|------------|----------------------------------------------------------|----------------|----------------|
| โปรแกรม :  | GENIUS PR                                                |                |                |
| เวอร์ชัน : | Version 16.00 ขึ้นไป                                     |                |                |
| ปัญหา :    | ยื่น ภ.ง.ค. 1 ผ่านอินเทอร์เน็ต New E-FILING แนบไฟล์ .rdx | ประเภทปัญหา :  | 9              |
|            |                                                          |                |                |

การแก้ไข: ยื่น ภ.ง.ด. 1 ผ่านอินเทอร์เน็ต New E-FILING แนบไฟล์ นามสกุล rdx ผ่านโปรแกรมโอนย้าย RD Prep

กรมสรรพากรเปิดให้บริการยื่นแบบและชำระภาษีทางอิเล็กทรอนิกส์ (New E-FILING) โฉมใหม่ แนบไฟล์ นามสกุล rdx ผ่านโปรแกรมโอนย้าย RD Prep \*\*\* โปรแกรมเดิมจะไม่สามารถใช้งานได้ในระบบ New E-FILING เช่น โปรแกรมโอนย้ายภ.ง.ค.1 V5

### สรุปขั้นตอนการทำงาน ดังนี้

GENiUS Payroll จัดเตรียม ภ.ง.ค.1 ได้ไฟล์ PND1.TXT => โอนย้าย RD Prep สร้างไฟล์ .rdx

=> อัปโหลด E-FILING แนบไฟล์ .rdx

🗖 ดาวน์โหลดโปรแกรม RD Prep เพื่อติดตั้งที่เครื่องคอมพิวเตอร์ ตาม Link

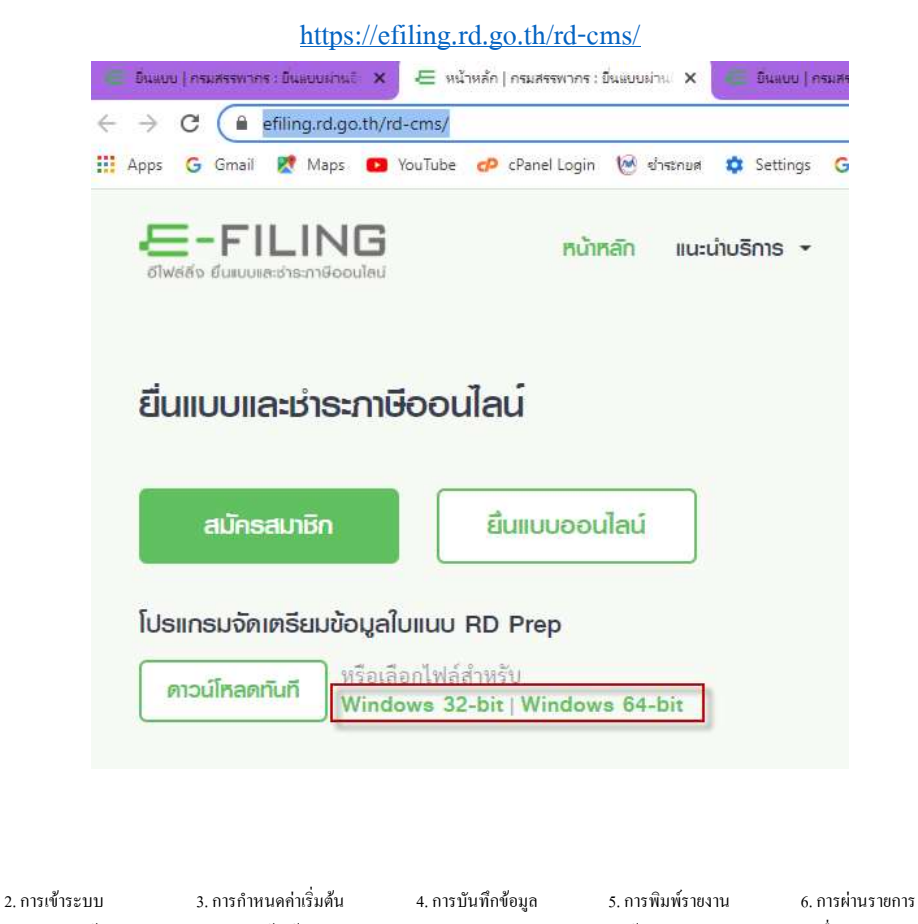

ประเภทปัญหา : 1. ติดตั้ง/ถอนสิทธิ์

# โรยกไฟล์มาเพื่อติดตั้งโปรแกรม RD Prep ที่ path Download โดยเลือกให้ตรงกับ windows ที่ ติดตั้งในเครื่อง

| 🖳 This PC   | Name                                        | Date             | Tags | Size       |
|-------------|---------------------------------------------|------------------|------|------------|
| 📔 Desktop   | RDPrep_1.1.0_win_ia32.exe                   | 06/10/2021 22:25 |      | 135,563 KB |
| Documents   | RDPrep_1.1.0_win_x64.exe                    | 06/10/2021 20:45 |      | 138,041 KB |
| 🚺 Downloads | A Purchase order document 304-PO077435 (304 | 30/09/2021 00:03 |      | 68 KB      |
| 🜗 Music     | KMS_VL_ALL_AIO.cmd                          | 30/08/2021 22:37 |      | 263 KB     |
| j Pictures  | 🗱 ิทตลองสงสินด้า Monkey Worldwide.xlsx      | 19/01/2021 20:58 |      | 15 KB      |

## 🔲 เมื่อติดตั้งแล้วจะมี Shot cut

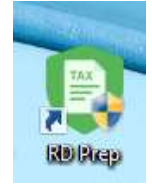

### 🗖 ส่งออกข้อมูลออกมาจาก โปรแกรม GENiUS PR เข้ารายงานประจำงวด / รายงาน ภ.ง.ค. 1

| 3                                   | เตรียมดิสเก็ต ภ.ง.ด.1 📃                 |
|-------------------------------------|-----------------------------------------|
| ขึ้นผ่านอินเทอร์เน็ต ภ.ง.ด.1        | 28/02/2564                              |
| รหัสแผนก                            | ถึง                                     |
| รหัสพนักงาน                         | ถึง                                     |
| ประเภทการทางาน                      | A=ทังหมด ✓                              |
| สาขาที<br>วันที่เข้าทำงานของพนักงาน | 2=มรับรารเทกครเ                         |
| วันที่ชำระ                          | 30/09/2564 (DD/MM/YYYY)                 |
| เก็บแฟ้มข้อมูลไว้ที่ไคร์ฟ           | D (A-Z)                                 |
| แฟ้มข้อมูลชื่อ                      | PND16409.TXT                            |
| ٥                                   | ตำแหน่งข้อมูล ตกลง                      |
| u.                                  |                                         |
|                                     | ยื่นผ่านอินเทอร์เน็ต เตรียมดิสเก็ต ตกลง |
| <ul> <li>กดปุ่ม ยื่นผ่าเ</li> </ul> | เอินเทอร์เน็ต จะแสดงหน้าจอด้านบน        |

- วันที่ชำระ = ให้ระบุสิ้นเดือนภาษี
- เก็บแฟ้มข้อมูลไว้ที่ไดร์ฟ = กำหนดไดร์ฟที่ต้องการเก็บข้อมูล
- แฟ้มข้อมูลชื่อ = ตั้งชื่อไฟล์ เช่น PND1yymm.TXT เป็นต้น

| ประเภทปัญหา :<br>1. ดิดตั้ง/ถอนสิทธิ์<br>7. การประมวลผล | 2. การเข้าระบบ<br>8. การสำรองข้อมูล | 3. การกำหนดค่าเริ่มต้น<br>9. การ โอนข้าขข้อมูล | 4. การบันทึกข้อมูล<br>10. การโอนปีคบัญชี | 5. การพิมพ์รายงาน<br>11. ข้อมูลเสียหาย | 6. การผ่านรายการ<br>99. อื่น ๆ |   |
|---------------------------------------------------------|-------------------------------------|------------------------------------------------|------------------------------------------|----------------------------------------|--------------------------------|---|
| Customer Relationship                                   | Management                          | หน้าที่ 2 /                                    | PRWIN-64010-09 ยื่น ภง                   | ค.1 ผ่านอินเทอร์เน็ต N                 | lew E-FILING ผ่าน RI           | D |
|                                                         |                                     | 10                                             |                                          |                                        | Prep.do                        | ю |

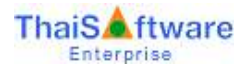

### 🗖 เข้าโปรแกรม RD Prep

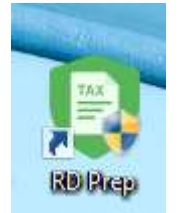

# 🗖 เลือกหัวข้อ โอนย้ายข้อมุล จากนั้นเลือก ภ.ง.ค. 1

|                                                           | RD Prep<br>โปรแกรมจัดเตรียมข้อมูลเ                  | <b>ง</b><br>พื่อการยื่นแบบ                                     |                                     |
|-----------------------------------------------------------|-----------------------------------------------------|----------------------------------------------------------------|-------------------------------------|
| <b>บัเ</b><br>การจัดแต่วัณ                                | <b>เก็กข้อมูลแบบ</b><br>ส่อมูลแบบคัวหาวิธีการบันศึก | ໂດຍຍ້າຍນັ້ດມູສ<br>ໂດຍຍ້າຍນັ້ດມູສ<br>ກາະຈັດແຕວ້າຍວິວີກາວໂອນທ້າຍ |                                     |
| ອີ<br>ອີ<br>ທາງການ<br>ທ່ານການ<br>ທ່ານການ<br>ທ່ານການ       | nu 🐼 nonieronalierona<br>C dunn<br>Etumonistreadar  | มีประการ<br>แบรริงารร                                          | <b>ได้งาน</b><br>ใช้สารแขลเป็ปขณฑยม |
| a minanin                                                 |                                                     |                                                                |                                     |
| ) Rûnsên<br>) Oufinêoyawu<br>] Touéhuêoya<br>2 depositore | n.o.a.                                              | n.v.n.<br>2                                                    | п.ч.я.<br>З                         |

# กรณีใช้งานครั้งแรก ไม่มี ภ.ง.ค.1 ให้เลือก ให้กด เพิ่มแบบภาษีที่รองรับ เพื่อติดตั้ง ภ.ง.ค. 1

| <b>ประเภทปัญหา</b> :<br>1. ดิดตั้ง/เถอนสิทธิ์<br>7. การประมวลผล | 2. การเข้าระบบ<br>8. การสำรองข้อมูล | 3. การกำหนดค่าเริ่มด้น<br>9. การโอนย้ายข้อมูล | 4. การบันทึกข้อมูล<br>10. การโอนปิดบัญชี | 5. การพิมพ์รายงาน<br>11. ข้อมูลเสียหาย | 6. การผ่านราชการ<br>99. อื่น ๆ |
|-----------------------------------------------------------------|-------------------------------------|-----------------------------------------------|------------------------------------------|----------------------------------------|--------------------------------|
| Customer Relationship                                           | Management                          | หน้าที่ 3 /                                   | PRWIN-64010-09 ยื่น ภง                   | ค.1 ผ่านอินเทอร์เน็ต N                 | lew E-FILING ผ่าน RD           |
|                                                                 |                                     | 10                                            |                                          |                                        | Prep.doc                       |

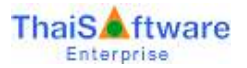

🗖 โอนข้ายข้อมูลแบบยื่นรายการภาษีเงินได้หัก ณ ที่จ่าย ภ.ง.ค. 1 จะแสดงหน้าจอดังนี้

| ບຍ້າຍ <b>ນ້</b> ວນູລແບບຍື່ເ                      | เรายการกาษีเงินได้หัก ณ | ที่จ่าย ก.ง.ด.1 | 🗙 ปิดคน้าจอนี้ |
|--------------------------------------------------|-------------------------|-----------------|----------------|
| 1 назыйо                                         | 2 ກຳແບດໃນແຫ່ວນຮັບມູລ    | 3 Hernstaulten  | 4 midsternismd |
| ข้อมูลผู้มีหน้าที่หักกาษี เ                      | น ที่จำย                |                 |                |
| และประจำสังสู้เสียภาพิตากร*<br>0-1055-39069-26-8 |                         |                 |                |
| ประเภทสาหา*<br>🔊 กาษีมูลต่างพื้น                 | פורטרא.                 |                 |                |
| . ภาษิรูรกระนพาส<br>ไม่มีประเภทสาหา              | o                       |                 |                |
| ไฟด์สำหรับการโอนอ้าย*                            | PND2109.TXT             |                 |                |
|                                                  |                         |                 |                |
| กยละเอียดการยื่นแบบ                              |                         |                 |                |
| เพียน/ปีกาษี*                                    |                         |                 |                |
| 09/2564                                          |                         |                 |                |
| ສຳລັບກາງຂຶ້ນແບບ*<br>💿 ອື່ນປາສິ 💿 i               | วันเพิ่มเพิ่ม           |                 |                |

### หน้ำหลัก

- เลขประจำตัวผู้เสียภาษีอากร = บันทึกเลขประจำตัวผู้เสียภาษีของบริษัท
- ประเภทสาขา = เลือก **O** ภาษีมูลค่าเพิ่ม
- สาขาที่ = สำนักงานใหญ่ = 0, สาขาอื่นใส่ตามจริง 1 ตำแหน่ง
- เลือกไฟล์ PND1.TXT ที่ได้จากการส่งออกจากโปรแกรม GENiUS PR รายละเอียดการยื่นแบบ
- เดือน/ปีภาษี = ระบุเดือนปีที่ยื่นภาษี เช่น 09/2564
- ลำดับการยื่นภแบบ = **O** ยื่นปกติ

| ประเภทปัญหา :<br>1. ติดตั้ง/ถอนสิทธิ์ | 2. การเข้าระบบ    | 3. การกำหนดค่าเริ่มต้น | 4. การบันทึกข้อมูล     | 5. การพิมพ์รายงาน      | 6. การผ่านรายการ     |
|---------------------------------------|-------------------|------------------------|------------------------|------------------------|----------------------|
| 7. การประมวลผล                        | 8. การสำรองข้อมูล | 9. การ โอนย้ายข้อมูล   | 10. การโอนปีคบัญชี     | 11. ข้อมูลเสียหาย      | 99. อื่น ๆ           |
| Customer Relationship                 | Management        | หน้าที่ 4 /            | PRWIN-64010-09 ยื่น กง | ค.1 ผ่านอินเทอร์เน็ต N | lew E-FILING ผ่าน RD |
|                                       |                   | 10                     |                        |                        | Prep.doc             |

#### ตั้งค่ายหัสข้อมูล

|   | -   | 2.2        |      | 2    |   |
|---|-----|------------|------|------|---|
| e | эřі | -          | 1010 | 1.05 | ٠ |
|   | r 3 | <b>C</b> 1 | 100  | 1121 |   |

| รายการ                                                                                          | ค่าข้อมูล |
|-------------------------------------------------------------------------------------------------|-----------|
| 1. เงินได้ตามนาตรา 40(1) เงินเดือน ค่าจ้าง กรณีทั่วไป                                           | 1         |
| 2. เงินได้ตามมาตรา 40(1) เงินเดือน ค่าจ้าง รลา กรณ์ได้รับอนุมัติจากกรมสรรพากรได้พักอัดราร้อยละ3 |           |
| <ol> <li>ฉันได้ตามมาตรา 40(1)(2) กรณีนายจัรงจ่ายได้ครั้งเดียวเพราะเหตุออกจากงาน</li> </ol>      | 3         |
| 4. เงิงได้ตามมาตรา 40(2) กาณีผู้มีเงินได้เป็นผู้ขยู่ในประเทศไทย                                 | 4         |
| 5. เงินได้ตามมาครา 40(2) กรณีผู้มีเงินมีได้เป็นผู้อยู่ในประเทศไทย                               | 5         |

## ตั้งค่ารหัสข้อมูล

- 1. เงินได้ตามมาตรา 40(1)..... = 1
- 2. เงินได้ตามมาตรา 40(1)..... = ว่าง
- 3. เงินได้ตามมาตรา 40 (1) (2).... = 3
- 4. เงินได้ตามมาตรา 40 (2)..... = 4
- 5. เงินได้ตามมาตรา 40 (2)..... = 5

| <b>ประเภทบัญหา</b> :<br>1. ดิดตั้งกอบสิทธิ์<br>7. การประมวลผล | 2. การเข้าระบบ<br>8. การสำรองข้อมูล | 3. การกำหนดค่าเริ่มต้น<br>9. การโอนข้าขข้อมูล | 4. การบันทึกข้อมูล<br>10. การโอนปิดบัญชี | 5. การพิมพ์รายงาน<br>11. ข้อมูลเสียหาย | 6. การผ่านราชการ<br>99. อื่น ๆ |
|---------------------------------------------------------------|-------------------------------------|-----------------------------------------------|------------------------------------------|----------------------------------------|--------------------------------|
| Customer Relationship                                         | Management                          | หน้าที่ 5 /                                   | PRWIN-64010-09 ยื่น ภงร                  | ค.1 ผ่านอินเทอร์เน็ต N                 | lew E-FILING ผ่าน RD           |
|                                                               |                                     | 10                                            |                                          |                                        | Prep.doc                       |

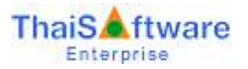

#### ธศัสเงื่อนไขการศักกาษี ณ ที่จ่าย

|       |       |                                    | ค่าข้อมูล                                                                                 |  |
|-------|-------|------------------------------------|-------------------------------------------------------------------------------------------|--|
|       | 2     |                                    | 1                                                                                         |  |
|       |       |                                    | 2                                                                                         |  |
| #     |       |                                    | 3                                                                                         |  |
| อื่นๆ |       |                                    |                                                                                           |  |
| ŧ.    | ×     | 💮 แปงแยกข้อมูลด้วยต่ำแหน่งด้วยักษร |                                                                                           |  |
|       | 1<br> | 1<br>                              | <ul> <li>เ</li> <li>ะ</li> <li>อื่นๆ</li> <li>แปงแยกข้อมูลด้วยต่ำแหน่งด้วยักษร</li> </ul> |  |

## รหัสเงื่อนไขการหักภาษี ณ ที่จ่าย

- หัก ณ ที่จ่าย = 1
- ออกให้ตลอคไป = 2
- ออกให้ครั้งเดียว = 3
- รูปแบบการแบ่งข้อมูล **O** แบ่งแยกข้อมูลด้วยสัญลักษะ

| <b>ประเภทปัญหา</b> :<br>1. ติดตั้ง/ถอนสิทธิ์<br>7. การประมวลผล | 2. การเข้าระบบ<br>8. การสำรองข้อมูล | 3. การกำหนดค่าเริ่มต้น<br>9. การโอนข้าขข้อมูล                   | 4. การบันทึกข้อมูล<br>10. การโอนปิดบัญชี | 5. การพิมพ์รายงาน<br>11. ข้อมูลเสียหาย | 6. การผ่านราชการ<br>99. อื่น ๆ |   |
|----------------------------------------------------------------|-------------------------------------|-----------------------------------------------------------------|------------------------------------------|----------------------------------------|--------------------------------|---|
| Customer Relationship Management หน้าที่ 6 /                   |                                     | PRWIN-64010-09 ยื่น ภงค.1 ผ่านอินเทอร์เน็ต New E-FILING ผ่าน RD |                                          |                                        | )                              |   |
|                                                                |                                     | 10                                                              |                                          |                                        | Prep.doc                       | 3 |
| FM-CRM-32-00                                                   |                                     |                                                                 |                                          |                                        | 8/10/21                        | 1 |

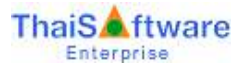

#### กำหนดต่าแหน่งข้อมูล

ชื่อไท่ก่: PND2109.TXT

สัญลักษณ์ที่ใช้แบ่งข้อมูล: |

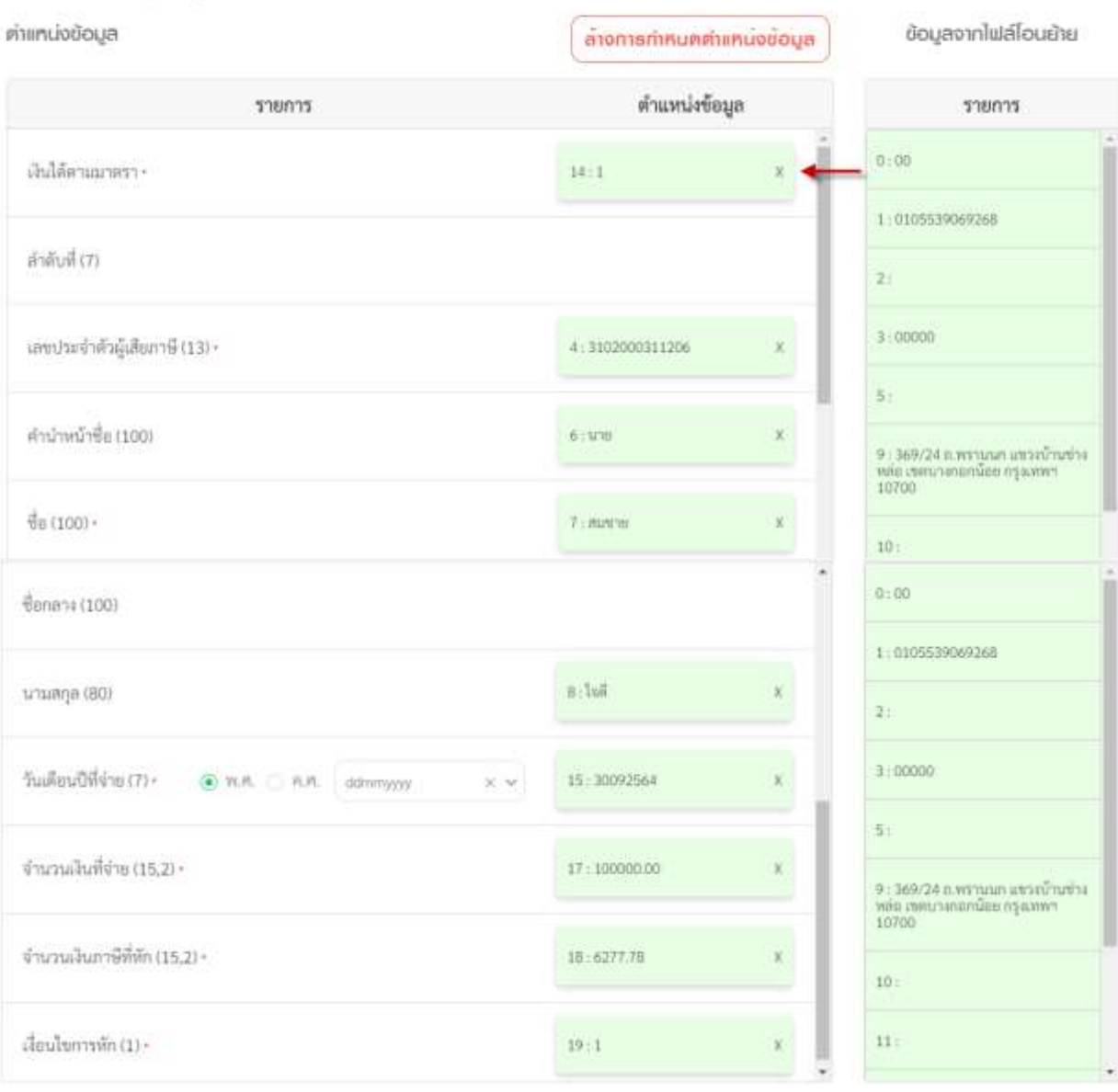

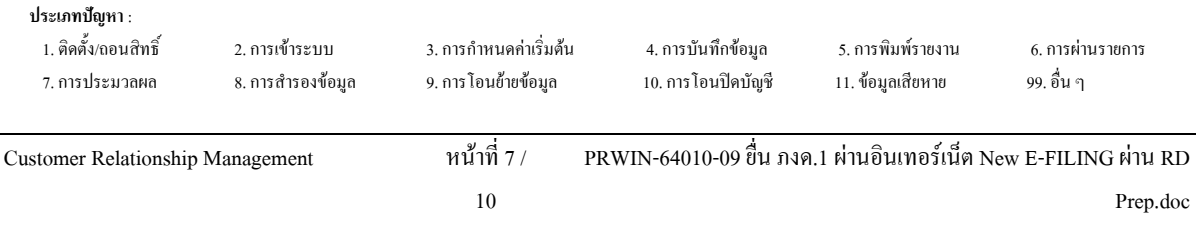

## ตำแหน่งข้อมูล ให้ลากช่องสีเขียวด้านขวาที่ต้องการ มาที่ช่อง ตำแหน่งข้อมูล

- เงินได้ตามมาตรา = 14
- ลำดับที่ = ว่าง
- เลขประจำตัวผู้เสียภาษี = 4
- คำนำหน้าชื่อ = 6
- ชื่อ = 7
- นามสกุล = 8
- วันเดือนปีที่ง่าย = พ.ศ. รูปแบบ ddmmyyyy = 15
- จำนวนเงินที่จ่าย = 17
- จำนวนเงินภาษีที่หัก = 18
- เงื่อนใขการหัก = 19

| ประเภทปญหา :<br>1. ดิดตั้ง/ถอนสิทธิ์<br>7. การประมวลผล | 2. การเข้าระบบ<br>8. การสำรองข้อมูล | 3. การกำหนคก่าเริ่มด้น<br>9. การโอนย้ายข้อมูล | 4. การบันทึกข้อมูล<br>10. การโอนปีคบัญชี | 5. การพิมพ์รายงาน<br>11. ข้อมูลเสียหาย | 6. การผ่านรายการ<br>99. อื่น ๆ |  |
|--------------------------------------------------------|-------------------------------------|-----------------------------------------------|------------------------------------------|----------------------------------------|--------------------------------|--|
| Customer Relationship                                  | Management                          | หน้าที่ 8 /                                   | PRWIN-64010-09 ยื่น ภงเ                  | ค.1 ผ่านอินเทอร์เน็ต N                 | Jew E-FILING ผ่าน RD           |  |
|                                                        |                                     | 10                                            |                                          |                                        | Prep.doc                       |  |

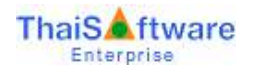

## 🗖 กดปุ่ม โอนย้าย จะแสดงผลการโอนย้าย ดังรูป

| ມຍ້າຍข้อมูลແບບຍຶບຣາຍກາຮ                                         | รภาษีเงินได้ทัก        | า ณ ที่จ่าย  | ม ก.ง.ด.1                    |                  | 🗙 มิคหน้าจอนี        |
|-----------------------------------------------------------------|------------------------|--------------|------------------------------|------------------|----------------------|
| 1 หม่าหลัก                                                      | 2 Анниоспинијаваца     |              | 3 натибиети                  | 4 สรุปราชการท่าย |                      |
| ມສກາຣໂວມຍ້າຍນ້ວມູລ                                              |                        |              |                              |                  |                      |
| จำนวนรายการพื้อพบคะ                                             | 51                     | \$10015      | จำนวนเงินที่จ่ายพัสชมละ      | 2,987,492.66     | 1/10                 |
| ຈຳນານຮາຍກາรທີ່ໂອນອ້າຍສນບູກລ່ະ                                   | 51                     | รายุการ      | ข่านวนเงินกาษีที่หักทั้งหมด: | 249,757.69       | 1/708                |
| จำนวนรายการที่ฝัดพลาดที่ด้องแก้ไระ                              | 0                      | รายการ       |                              |                  |                      |
| รายการข้อมูลภาษี                                                |                        |              |                              |                  |                      |
| สรุปธายการภาษิที่น่าส่ง                                         |                        |              |                              |                  |                      |
|                                                                 |                        |              | จำนวนราย                     | เงินได้ทั้งสิ้น  | ภาษีที่นำส่งทั้งสิ้น |
| 1. เงินได้ตามมาตรา 40(1) เงินเดือน ค่าข้าง รลฯ กรณีทั่วไป       |                        |              | 51                           | 2,987,492.66     | 249,757.69           |
| 2. เงินได้ตามมาตรา 40(1) เงินเดือน ค่าจ่<br>ให้หักขัดราร้อยละ 3 | ่าง ฯลฯ กรณีได้รับอง   | สมัติจากกรมๆ |                              |                  |                      |
| 3: เงินได้ตามมาตรา 40(1)(2) กรณีนายจ้<br>อากงาน                 | ้างจ่ายไห้ครั้งเดียวเพ | ราะเหตุออก   |                              |                  |                      |
| 4. เงินได้ตามมาครา 40(2) กรณีผู้มีเงินได้                       | แป็นผู้อยู่ในประเทศไ   | ทย           |                              |                  |                      |
| 5. เงินได้ตามมาตรา 40(2) กรณีผู้มีเงินมี                        | ได้เป็นผู้อยู่ในประเทศ | าไทย         |                              |                  |                      |
|                                                                 |                        | รวมทั้งสิ้น  | 51                           | 2,987,492.66     | 249,757.69           |

← ม้อนกลับ

เลือกไฟลไหม่ กตไป 🔶

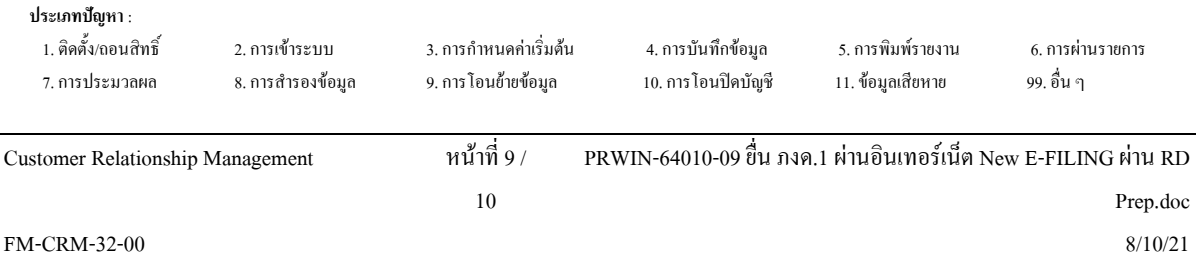

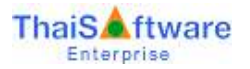

# 🗖 จะแสดงส่วนสรุปรายการภาษี จากนั้น กดปุ่ม "บันทึกและสร้างไฟล์ข้อมูล

| หม้าหมัก             | 2 rheuochueulodouja | 3 xemslouthe | 4 aşılsınmışmü  |
|----------------------|---------------------|--------------|-----------------|
| กยละเอียคการยื่นแบบ  |                     |              |                 |
| ประเภทสาขา           |                     |              | ภาษีมูลค่าเพิ่ม |
| สาขาที่              |                     |              | 0               |
| ก็คับการอื่นแบบ      |                     |              | ยิ่นปกติ        |
| ดีอน/ปี ภาษี         |                     |              | กันยายน 2564    |
| กาษีที่นำส่งทั้งสิ้น |                     |              | 249,757.69 บาพ  |

จะทำการสร้างไฟล์ข้อมูล นามสกุล . RDX ให้ โดยให้เลือกไดรฟ์ และ path ที่เก็บแฟ้มข้อมูล จากนั้นนำไฟล์ที่ได้ไปอัปโหลดที่หน้าเว็บกรมสรรพากร E-FILING ต่อไป

|                    | Select the File Path to save          |                        | ×          |
|--------------------|---------------------------------------|------------------------|------------|
| 🔄 🏵 🔹 🕇 🚍 🕨 🕇      | This PC → Local Disk (D:) ✓ 🖒         | Search Local Disk (D:) | Q          |
| Organize 🔻 New fol | der                                   |                        | • @        |
| 📕 This PC          | Name                                  | Date modified          | Туре ^     |
| Desktop            | 鷆 quotation                           | 27/09/2021 14:22       | File folde |
| Documents          | 🔰 sal-genius                          | 17/08/2021 10:53       | File folde |
| Downloads          | 👪 sis                                 | 24/03/2021 18:56       | File folde |
| Music              | 퉬 software                            | 06/10/2021 21:50       | File folde |
| 📔 Pictures         | 🌗 Temp                                | 04/10/2021 18:30       | File folde |
| 📑 Videos           | 🌗 Tiggers                             | 08/02/2021 10:13       | File folde |
| 🊢 Local Disk (C:)  | \mu TIME                              | 15/06/2018 15:22       | File folde |
| 👝 Local Disk (D:)  | 鷆 Train the Trainer                   | 15/06/2017 19:47       | File folde |
|                    | 鷆 ประชุมที่ปรึกษา                     | 02/09/2021 17:39       | File folde |
| 📬 Network          | 0105539069268P012564090000-010000.rdx | 06/10/2021 22:16       | RDX File 🖌 |
|                    | <                                     |                        | >          |
| File name: 010     | 5539069268P012564090000-010000.rdx    |                        | ~          |
| Save as type: RDX  | Files (*.rdx)                         |                        | ~          |
| 71-                |                                       |                        |            |
| Hide Folders       |                                       | Save                   | Cancel     |

ประเภทปัญหา : 1. ติดตั้ง/ถอนสิทธิ์ 3. การกำหนดค่าเริ่มต้น 2. การเข้าระบบ 4. การบันทึกข้อมูล 5. การพิมพ์รายงาน 6. การผ่านรายการ 9. การ โอนย้ายข้อมูล 10. การโอนปิดบัญชี 11. ข้อมูลเสียหาย 99. อื่น ๆ 7. การประมวลผล 8. การสำรองข้อมูล หน้าที่ 10 / PRWIN-64010-09 ยื่น ภงด.1 ผ่านอินเทอร์เน็ต New E-FILING ผ่าน RD Customer Relationship Management 10